# 电子营业执照如何办理?

#### 1、基本概念

电子营业执照是以国家市场监管总局为全国统一信任源点, 载有市场主体登记信息的法律电子证件,由工商和市场监管部门 依据国家有关法律法规、按照统一标准规范核发,与纸质营业执 照具有同等法律效力,是市场主体取得主体资格的合法凭证,具 有法律意义上的证据性和权威性。

#### 2、电子营业执照发放范围

电子营业执照目前的发放范围是各类企业,暂不包括内资集团、外资集团、外国(地区)企业常驻代表机构、个体工商户(以 下统称企业)。

### 3、发放对象

企业在登记机关登记的法定代表人、执行事务合伙人、投资 人(个人独资企业)或负责人为电子营业执照的签领人。签领人 为电子营业执照的首次领取人,也是默认的持照人。签领人完成 首次领取后,也可根据公司内部管理要求将电子营业执照交由公 司证照管理人员负责营业执照日常的使用管理。签领人和证照管 理人员可以授权企业具体办事人员使用电子营业执照。

#### 4、发放形式

签领人在微信或支付宝中搜索电子营业执照即可安装电子营业执照小程序,然后在小程序中下载电子营业执照。

#### 5、软件安装

电子营业执照小程序是发布在微信或支付宝 APP 上的,一般

- 1 -

情况下,安装了微信或支付宝 APP 的用户都可以安装电子营业执照小程序。

5.1 微信小程序安装

电子营业执照微信小程序安装有两种方式:

第一种是用微信扫"电子营业执照微信小程序"二维码安装;

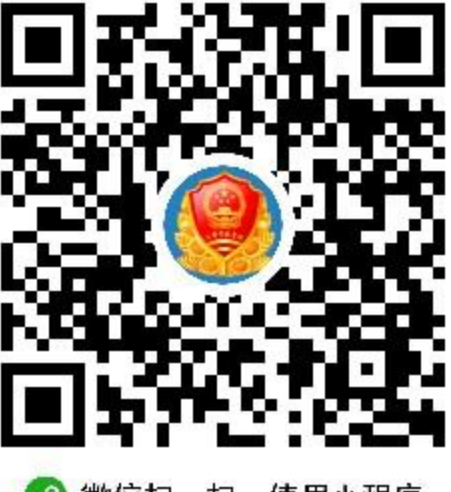

🕜 微信扫一扫,使用小程序

第二种是在微信中搜索"电子营业执照微信小程序"安装。 微信中搜索"电子营业执照微信小程序"安装步骤:

1) 打开微信 APP, 主页里找到"发现";

2) 在"发现"的最下方点开小程序;

3)在"小程序"里搜索中输入"电子营业执照"即可以查询到"工商电子营业执照";

4)点击"工商电子营业执照"即可以安装电子营业执照微信 小程序。

| 微信 Q 十                                   | ← 小程序                                  | Q          |
|------------------------------------------|----------------------------------------|------------|
| n - 1 - 1 - 1 - 1 - 1 - 1 - 1 - 1 - 1 -  | 附近的小程序                                 | * <b>D</b> |
| ₿ 摇一摇                                    | 跳—跳                                    |            |
| 🛟 看一看                                    |                                        |            |
| ★ 搜一搜                                    | 10000000000000000000000000000000000000 |            |
| 🧵 漂流瓶                                    | ● 萌犬变变变                                |            |
| ☑ 购物                                     | 美团外卖                                   |            |
| 🛟 游戏                                     | 美团 美团   外卖美食由影                         | 洒亡门覀健身     |
| ♪ 小程序                                    |                                        | 白山门汞健习     |
| ○ <u>人</u> :<br>微信 通讯录 <u>发</u> 現 我      | 合 安居客房贷税费计算<br>Anjuke                  | 器          |
|                                          |                                        |            |
|                                          | 电子营业执照                                 | ••• 0      |
| 小程序<br>工商电子营业执照                          |                                        |            |
| 工商<br>电子营业执照<br>政府 周家 工商ご会社 時間 合同 会社 注明局 | 11-12 出示执照                             | 执照空间       |
|                                          |                                        | hist       |
|                                          |                                        |            |
|                                          | 下载执照 查看执照                              | 打印执照       |
|                                          |                                        |            |
|                                          | 证照管理员管理 办事人用照管理                        | 用户服务指南     |
|                                          |                                        |            |
|                                          |                                        |            |

# 5.2 支付宝小程序安装

支付宝小程序安装有两种方式,第一种是用支付宝扫"电子 营业执照支付宝小程序"二维码安装;

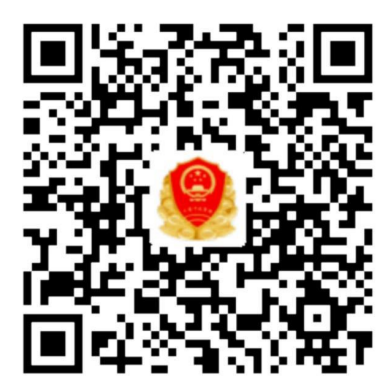

🔗 用支付宝扫一扫,进入小程序

第二种是在支付宝中搜索"电子营业执照支付宝小程序"安装。支付宝中搜索"电子营业执照支付宝小程序"安装步骤:

1) 打开支付宝, 主页里找到"朋友";

2) 在"朋友"的最上方点开"小程序";

3)在"小程序"里查找中输入"电子营业执照",即可查询到"电子营业执照管理";

 4)点击"电子营业执照管理"即可以安装电子营业执照支付 宝小程序。

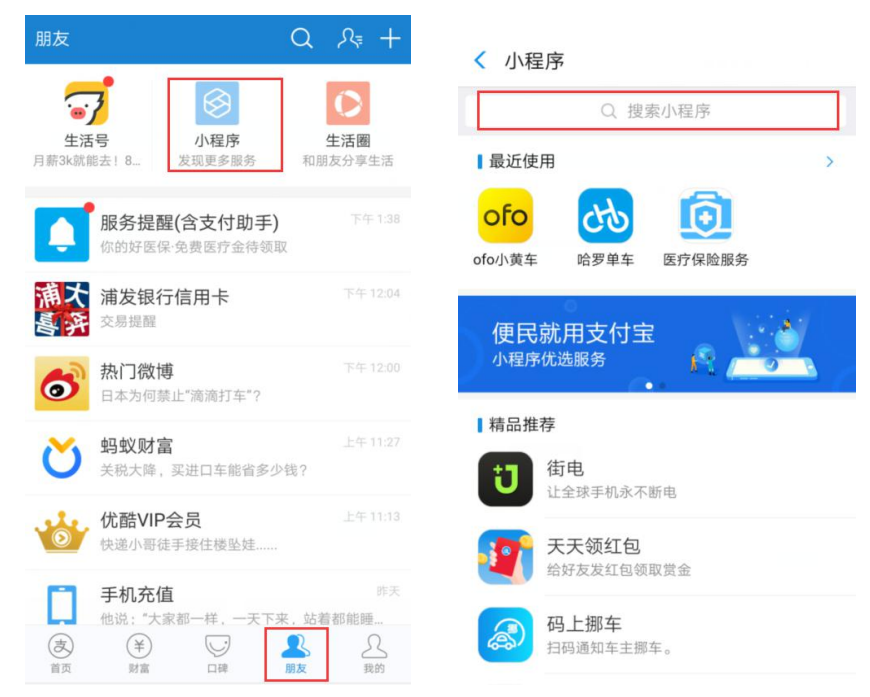

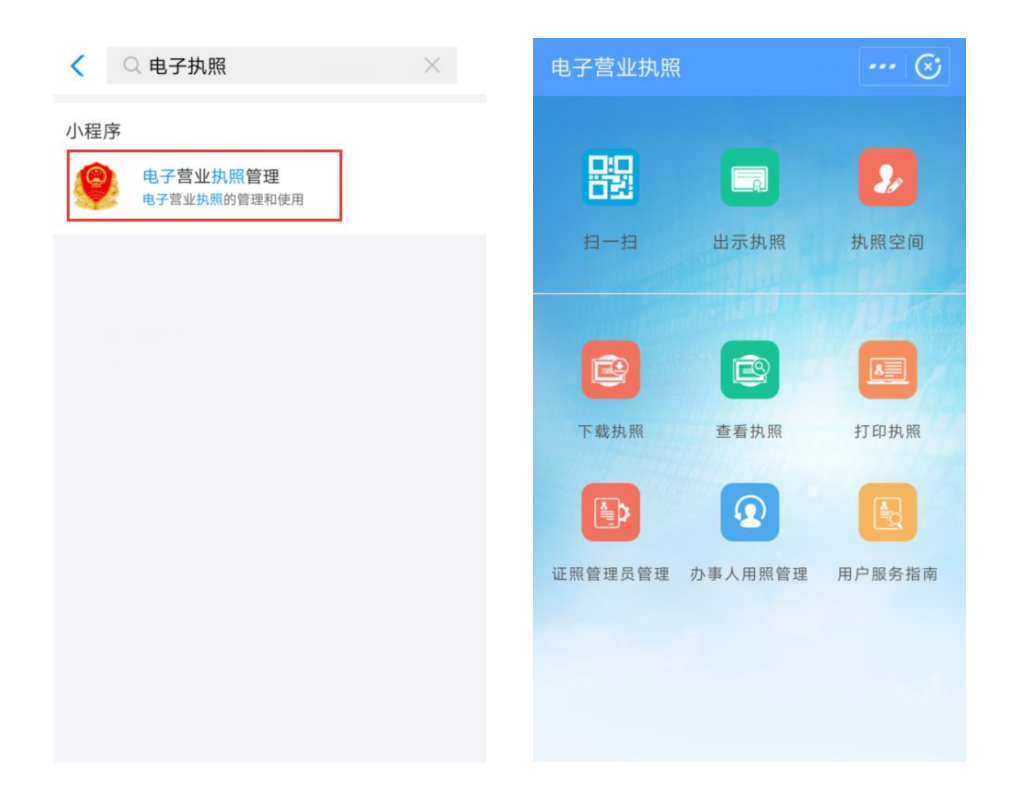

### 6. 电子营业执照功能

6.1 下载执照

企业的签领人是电子营业执照的默认领取人。手机版电子营 业执照的首次领取只能由签领人通过手机等移动终端完成。签领 人领取手机版电子营业执照后,可自行或授权证照管理人员保管、 持有、使用电子营业执照。签领人或者证照管理人员可授权办事 人持电子营业执照办理相关的政务、商务、公共服务等业务。证 照管理员和办事人经过授权后可下载电子营业执照并使用。

其下载流程主要分为以下几步:

企业的签领人输入其在登记机关登记的姓名和二代身份证信息,进行人脸识别,只有通过人脸识别才可以下载执照。(人脸识别后,在三个小时内下载电子营业执照不需要重新人脸识别)。

| 实名认证 … 〇                                                      |
|---------------------------------------------------------------|
| 生 名 请输入您的姓名                                                   |
| 身份证号 请输入身份证号码                                                 |
| 手机号码 请输入手机号码                                                  |
| 确认                                                            |
| <b>馨提示:</b><br>1.在下载电子营业执照时,需要对您进行实名认                         |
| 。<br>2.在实名认证后,需要在3小时内下载您有权限<br>载的电子营业执照,如果超过时间,将需要重新做<br>名认证。 |
| 3.如果法定代表人或负责人实名认证未通过,请<br>去定代表人到当地工商下载电子营业执照。                 |
|                                                               |
|                                                               |

通过人脸识别后,选择公司所在的登记地,然后选择公司
 名称即可下载电子营业执照。

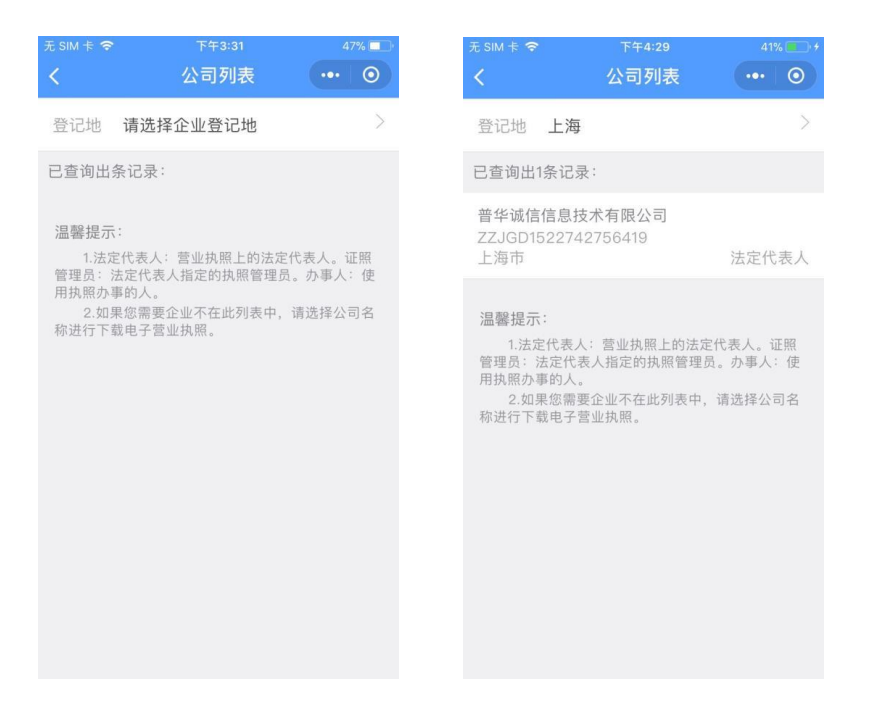

3)在下载电子营业执照过程中,需要勾选"已阅读并同意《执照下载声明》",也可打开执照声明进行阅读。

4)执照下载成功后,如果签领人有多个营业执照,可继续下载其他执照,也可以修改本机当前下载的电子营业执照的密码, 或者返回主页进行其他操作。

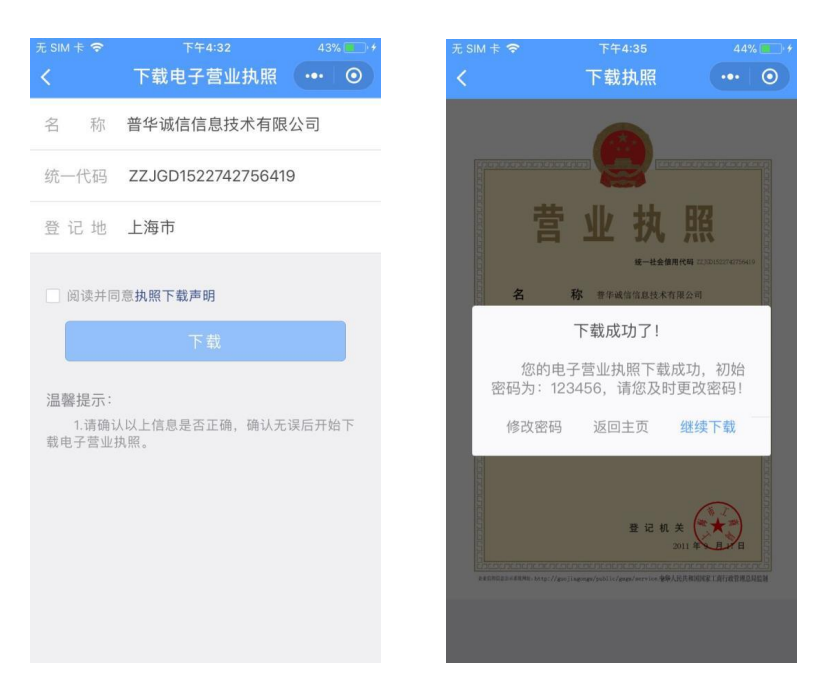

#### 6.2 出示执照

通过电子营业执照小程序,企业可以实现电子营业执照的出示,电子营业执照真伪性验证等功能。

 1)企业到工商和市场监管(或其他政府部门)办理业务,打 开工商电子营业执照小程序,点击"出示执照",窗口工作人员用 扫码枪扫描出示的条形码、二维码,窗口就会收到企业身份真实 性的验证结果,包括企业的电子营业执照信息。(该功能需要各政 府部门配备了专用扫码枪后方可使用)。

2)电子营业执照还可以面对面验证,用于证实企业的身份。 让对方扫码,用户A打开工商电子营业执照小程序,点击"出示 执照"生成条形码、二维码,用户B则用工商电子营业执照小程 序的"扫一扫"扫描条形码、二维码,扫码成功后,用户B的工 商电子营业执照小程序上会显示该企业的电子营业执照信息(执 照样式)。

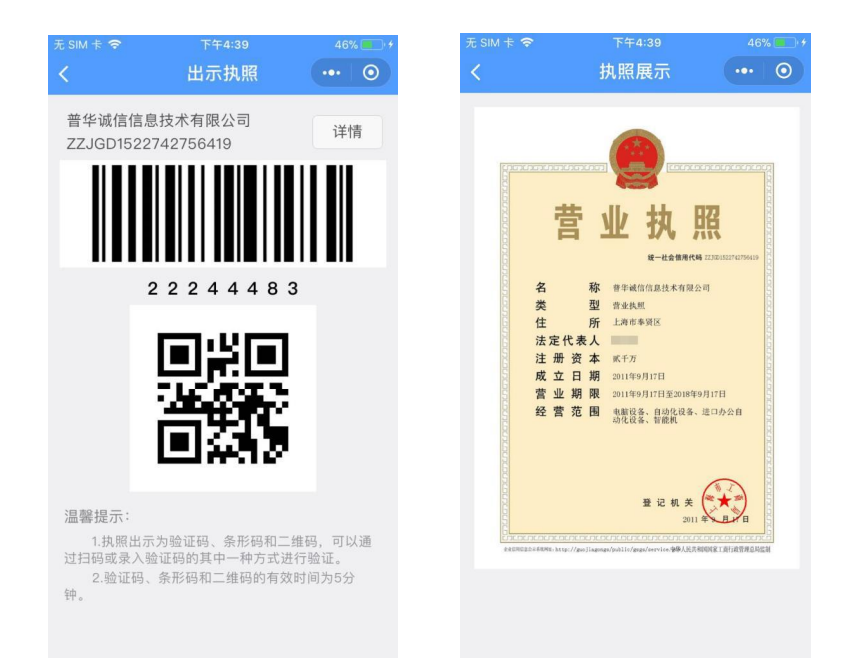

3)如果出示的为办事人申请使用的电子营业执照,扫描二维码后,可以看到该办事人被授权的详细信息,点击"查看执照" 可以看到授权执照的执照样式。

| 无 SIM 卡 🗢                         | 下午4:55                                    | 55% 💷 🔸                 | 无 SIM 卡 🗢 | 下午4:55           | 55% 💼 🖗 |
|-----------------------------------|-------------------------------------------|-------------------------|-----------|------------------|---------|
| <                                 | 出示执照                                      | ••• •                   | <         | 授权书内容            | ••• •   |
| (办税)普华诚<br>ZZJGD1522              | 就信信息技术有限公司<br>742756419                   | 详情                      | 办事员姓名     |                  |         |
|                                   |                                           |                         | 身份证号      |                  |         |
|                                   |                                           |                         | 手机号码      | -                |         |
| 2                                 | 24403364                                  |                         | 企业名称      | 普华诚信信息技术有        | 限公司     |
|                                   |                                           |                         | 统一代码      | ZZJGD15227427564 | 119     |
|                                   | 日常日                                       |                         | 授权事项      | 办税               |         |
|                                   | 向近                                        |                         | 开始时间      | 2018-04-03       |         |
|                                   |                                           |                         | 有效期至      | 2018-05-03       |         |
| 温馨提示:                             |                                           |                         |           |                  |         |
| 1.执照出示<br>过扫码或录入题<br>2.验证码、<br>钟。 | 示为验证码、条形码和二组<br>会证码的其中一种方式进<br>条形码和二维码的有效 | 推码,可以通<br>行验证。<br>时间为5分 |           |                  |         |
|                                   |                                           |                         |           | 查看执照             |         |

4)条形码、二维码、验证码的有效时间是5分钟。

6.3 查看执照

 1)点击"查看执照"进入执照列表,选择您需要查看的企业, 验证通过后即可以查看到相应电子营业执照信息。 2)在"执照变动"中可以查看到本电子营业执照的企业名称 变更、法定代表人变更、执照注销、执照删除、手机变更等执照 变动信息。

| 无 SIM 卡 🗢    | 上午11:30                     | 29% 🌓 🗲 |
|--------------|-----------------------------|---------|
|              | 执照变动记录                      | ••• •   |
| 普华诚信信        | 自息技术有限公司                    |         |
| 变动原因<br>变动时间 | 执照删除<br>2018–04–03 16:56:46 |         |
|              |                             |         |
|              |                             |         |
|              |                             |         |
|              |                             |         |
|              |                             |         |
|              |                             |         |
|              |                             |         |
|              |                             |         |
|              |                             |         |

3)在"执照领用情况"中,您可以查看到本公司已领用的所有执照以及详细信息。

| <                          | 执照领用情况                                                          | ••• 0                                                                         |                                               |                                                                | 执照信息                                                                                                    |        | 0                                       |
|----------------------------|-----------------------------------------------------------------|-------------------------------------------------------------------------------|-----------------------------------------------|----------------------------------------------------------------|----------------------------------------------------------------------------------------------------|--------|-----------------------------------------|
| 普华诚信信                      | 息技术有限公司                                                         |                                                                               |                                               | 普华诚信信                                                          | 息技术有限公司                                                                                                    |        |                                         |
| 持照人员<br>APP类型              | 微信小程序 (本机)                                                      |                                                                               |                                               | 持照人员                                                           | 100 m                                                                                                    |        |                                         |
| 领用时间                       | 2018-04-03 16:30:05                                             |                                                                               |                                               | 执照编号                                                           | ZZJGD1522742756419                                                                                                    | )_EYQF | RD                                      |
| 温馨提示:<br>1.以上 <sup>9</sup> | り该公司已领用的所有执照。                                                   |                                                                               |                                               | 身份证号                                                           | 450902******2522                                                                                                    |        |                                         |
|                            |                                                                 |                                                                               |                                               | APP类型                                                          | 微信小程序                                                                                                    |        |                                         |
|                            |                                                                 |                                                                               |                                               | 执照类型                                                           | 手机版电子执照                                                                                                    |        |                                         |
|                            |                                                                 |                                                                               |                                               | 领用时间                                                           | 2018-04-03 16:29:59                                                                                                    |        |                                         |
|                            |                                                                 |                                                                               |                                               |                                                                |                                                                                                    |        |                                         |
|                            |                                                                 |                                                                               |                                               |                                                                |                                                                                                    |        |                                         |
|                            | <<br>普 华 诚信 信<br>持 照 人 员<br>APP 类型<br>领用 时 间<br>温馨 提示:<br>1.以上) | 大照领用情况<br>普华诚信信息技术有限公司<br>持照人员<br>APP类型 微信小程序(本机)<br>领用时间 2018-04-03 16:30:05 | ★ 执照领用情况 ●●●●●●●●●●●●●●●●●●●●●●●●●●●●●●●●●●●● | <ul> <li>         执照领用情况         <ul> <li></li></ul></li></ul> | ★ 执照领用情况 ●●● ②  普华诚信信息技术有限公司 普华诚信信息技术有限公司 特照人员 和PP类型 微信小程序 (本机) 领用时间 2018-04-03 16:30:05 执照编号 温馨提示: 1.以上为该公司已领用的所有执照。 APP类型 执照类型 领用时间 |        | <ul> <li> <ul> <li></li></ul></li></ul> |

6.4 扫一扫

1) 验证执照

对于通过电子营业执照小程序出示的电子营业执照,社会公 众同样可以通过小程序的"扫一扫"功能,扫描对方手机的电子 营业执照二维码或条形码,小程序将连接至工商总局的电子营业 执照验证系统,验证对方手机上的电子营业执照真伪。若出示电 子营业执照一方为该企业的办事人员,小程序还将同时反馈该办 事人员的身份信息、被授权办理事项内容和被授权使用电子营业 执照时间,供接收方查阅比对。

2) 打印执照

https://zzapp.gsxt.gov.cn/AppServer/show.jsp, 在浏览器中打开 该链接,选择打印电子营业执照,使用支付宝或微信小程序扫描 PC 端出示的打印电子营业执照的二维码。

| ۷        | 电子营业执照服务专区                                                                                                    |
|----------|----------------------------------------------------------------------------------------------------|
|          | 打印电子营业执照                                                                                                    |
| 验证电子营业执照 |                                                                                                    |
| 打印电子营业执照 |                                                                                                    |
| 用户使用指南   |                                                                                                    |
| 常见问题     |                                                                                                    |
|          | 扫码须知:                                                                                                    |
|          | <ol> <li>请使用"工商电子营业执照"做信小程序或支付宝小程序中的"扫一扫"进行扫码打印电子营业执照;</li> <li>如尚未安装"工商电子营业执照"小程序,请先安装小程序,微信用户请到做信APP/发现/小程序,支付宝用户请到<br/>支付宝APP/朋友/小程序,搜索"工商电子营业执照"进行安装;</li> </ol> |
|          | 3. 扫码前请确认小程序中是否有电子营业执照,如果没有请使用电子营业执照小程序中的"下载执照"功能,根据提示下载电子营业执照。                                                                                                    |

在小程序上选择要打印的电子营业执照并进行验证。验证成 功后,在电脑端将显示电子营业执照,可以保存后打印或者直接 打印。

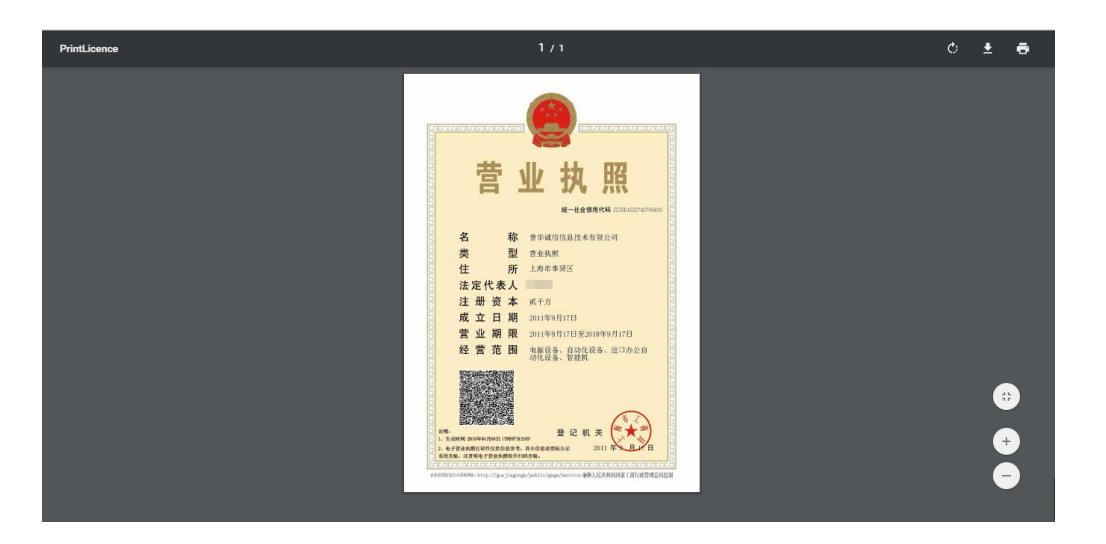

## 6.5 执照空间

执照空间中可以查看到本手机电子营业执照小程序当前已经 下载了的执照有关的一些内容和操作,主要有:本机执照、挂失 执照、修改密码、删除执照等。

1)本机执照

即本手机当前已下载的所有电子营业执照。点击"公司名称"可以查看该执照的详细信息。

|              |                                | 90%      | 无 SIM | ŧ 🗢 |                        |             |    |    |    |            |
|--------------|--------------------------------|----------|-------|-----|------------------------|-------------|----|----|----|------------|
|              | 执照列表                           | ••• 0    | <     |     | 执照信息                   | •••         | 0  |    |    |            |
| 企业名称<br>统一代码 | 普华诚信信息技术有限<br>ZZJGD15227427564 | 公司<br>19 | 统一    | 代码  | ZZJGD15227427564       | 19          |    |    |    |            |
| 角色           | 法定代表人                          |          | 名     | 称   | 普华诚信信息技术有限             | <b>艮</b> 公司 |    |    |    |            |
|              |                                |          | 类     | 型   | 营业执照                   |             |    |    |    |            |
|              |                                |          | 地     | 址   | 上海市奉贤区                 |             |    |    |    |            |
|              |                                |          | 法人    | 代表  | 100                    |             |    |    |    |            |
|              |                                |          |       | 注册  | 资本                     | 贰千万         |    |    |    |            |
|              |                                |          | 成立    | 日期  | 2011年9月17日             |             |    |    |    |            |
|              |                                |          |       |     |                        |             |    | 有效 | 期至 | 2018年9月17日 |
|              |                                |          | 经营    | 范围  | 电脑设备、自动化设备、<br>化设备、智能机 | 进口办公        | 自动 |    |    |            |
|              |                                |          |       |     |                        |             |    |    |    |            |
|              |                                |          |       |     |                        |             |    |    |    |            |

# 2) 挂失执照

签领人或证照管理员经过人脸识别后,可查询出本人名下在

微信或支付宝小程序已下载的所有执照记录,选择需要挂失的执 照进行挂失操作,挂失完成后原执照将失效,已挂失执照可重新 认证后下载。

| 技失执照     ••       登记地     上海       登记地     上海       >>     >>       建立海出2条记录:     -       企业名称     普华诚信信息技术有限公司       存放位置     交付宝小程序       角     色、法定代表人       企业名称     普华诚信信息技术有限公司       存放位置     微信小程序       角、色、法定代表人     -       温馨提示:     1.您在选择鉴发地后,可重询到您已经下载的执照。       2.您可以点击对应公司名称所在列,进行信息重     -       有.并对其进行挂失操作。     3.挂失成功后,您下载的执照将会失效,请谨慎       指失     -                          | <ul> <li>★ 挂失执照</li> <li>● ●</li> <li>● ●</li> <li>☆ 上海</li> <li>&gt; ○</li> <li>● ○</li> <li>○ ○ ○ ○ ○ ○ ○ ○ ○ ○ ○ ○ ○ ○ ○ ○ ○ ○ ○</li></ul>                                                                                                    | SIM 🕆 🗢                                                                                                    | 下午2:03                          | 90% 💼 🗲    |                     |                     |     |
|----------------------------------------------------------------------------------------------------|----------------------------------------------------------------------------------------------------|----------------------------------------------------------------------------------------------------|---------------------------------|------------|---------------------|---------------------|-----|
| <ul> <li>登记地 上海 &gt;&gt;</li> <li>第 查询出2条记录:</li> <li>企业名称 普华诚信信息技术有限公司<br/>劳放位置 支付宝小程序<br/>角 色 法定代表人</li> <li>培业或 普华诚信信息技术有限公司<br/>劳放位置 微信小程序</li> <li>角 色 法定代表人</li> <li>培业系称 普华诚信信息技术有限公司</li> <li>持班角色 法定代表人</li> <li>持证角色 法定代表人</li> <li>存放位置 微信小程序</li> <li>申请时间 2018-04-04 13:57:05</li> <li>国家提示:</li> <li>3.指失成功后,您下载的执照将会失效,请谨慎<br/>新作。</li> </ul>                                       | <ul> <li>登记地 上海 &gt;&gt;</li> <li>第 查询出2条记录:</li> <li>第 查询出2条记录:</li> <li>第 生 或估信息技术有限公司<br/>劳放位置 文付宝小程序<br/>查 色 法定代表人</li> <li>上 公本名称 普华诚信信息技术有限公司<br/>持照人员</li> <li>并照人员</li> <li>并照人员</li> <li>并照人员</li> <li>持照人员</li> <li>持照人员</li> <li>持照人员</li> <li>持照人员</li> <li>持照人员</li> <li>持照人员</li> <li>持照人员</li> <li>持照人员</li> <li>持照人员</li> <li>持照人员</li> <li>持照人员</li> <li>持照人员</li> <li>持照人员</li> <li>持照人员</li> <li>持照人员</li> <li>持照人员</li> <li>持照人员</li> <li>持照人员</li> <li>持取人员</li> <li>行取合口</li> <li>放在: 大家代表人</li> <li>市 查询到您已经下载的执<br/>配, 并对其近行信息查<br/>新 并对其近行信先操作。</li> <li>3. 計失成功后, 您下载的执照将会失效, 请谨慎<br/>条件。</li> </ul> |                                                                                                    | 挂失执照                            | ••• 0      | <                   | 执照信息                | ••• |
| 空查询出2条记录:       企业名称 普华诚信信息技术有限公司         全业名称 普华诚信信息技术有限公司       方付宝小程序         方放位置 支付宝小程序       ////////////////////////////////////                                                                                                    | 空道询出2条记录:       企业名称 普华诚信信息技术有限公司<br>支放位置 支付宝小程序         金 法定代表人       持照人员         企业名称 普华诚信信息技术有限公司<br>支付宝小程序       持照人员         企业名称 普华诚信信息技术有限公司       持照人员         方放位置 微信小程序       行证角色 法定代表人         金 法定代表人       存放位置 微信小程序         金 法定代表人       中请时间 2018-04-04 13:57:05         国富提示:       3.1发在选择整发地后,可查询到您已经下载的执<br>器。         3.1发皮成功后,然下载的执照将会失效,请谨慎<br>条件。       挂失                                                                                                    | 登记地                                                                                                    | 上海                              | >          | 统一代码                | ZZJGD152274275641   | 9   |
| 企业名称       普华诚信信息技术有限公司         存放位置       支付宝小程序         金业名称       普华诚信信息技术有限公司         济放位置       微信小程序         微信小程序       法定代表人         海色       法定代表人         加速       法定代表人         加速       一         加速       2018-04-04 13:57:05         二、市台选择签发地后,可查询到您已经下载的执照。       中请时间         2.您可以点击对应公司名称所在列,进行信息查       五         新井对其进行挂失操作。       3.挂失成功后,您下载的执照将会失效,请谨慎         指失       挂失 | 企业名称       普华诚信信息技术有限公司         存放位置       技定代表人         企业名称       普华诚信信息技术有限公司         存放位置       微信小程序         备       法定代表人         建築       法定代表人         加多店法定代表人       存放位置         微信小程序       合         ▲       大定代表人         加多店法定代表人       存放位置         加多店法定代表人       存放位置         加多店法定代表人       中请时间         2018-04-04 13:57:05       日请时间         2018-04-04 13:57:07       三         3.挂失成功后,您下载的执照将会失效,请谨慎       挂失                                                                                                    | 已查询出2                                                                                                    | 2条记录:                           |            | 企业名称                | 普华诚信信息技术有限          | 設公司 |
| 用 E 法定代表人         企业名称 普华诚信信息技术有限公司         存放位置 微信小程序         角 色 法定代表人         温馨提示:         1.您在选择签发地后,可查询到您已经下载的执照。         2.您可以点击对应公司名称所在列,进行信息查看,并对其进行挂失操作。         3.挂失成功后,您下载的执照将会失效,请谨慎操作。                                                                                                    | 角 色 法定代表人         企业名称 音华诚信信息技术有限公司         存放位置 微信小程序         角 色 法定代表人         福馨提示:         1.%在选择签发地后,可查询到您已经下载的执照。         2.%可以点击对应公司名称所在列,进行信息查看,并对其进行佳失操作。         3.挂失成功后,您下载的执照将会失效,请谨慎操作。                                                                                                    | 企业名称<br>存放位置                                                                                                    | 普华诚信信息技术有限<br>支付宝小程序            | <b></b> 纪司 | 持照人员                | 1010                |     |
| 正型101     百子昭后(1)/25/6       存放位置     微信小程序       有色     法定代表人       印書建築     申请时间       1.您在选择签发地后,可查询到您已经下载的执照     2018-04-04 13:57:05       2.您可以点击对应公司名称所在列,进行信息查     下载时间       3.挂失成功后,您下载的执照将会失效,请谨慎     挂失                                                                                                    | 在上口前 目子明白目(1)(1)(1)(1)(1)(1)(1)(1)(1)(1)(1)(1)(1)(                                                                                                    | 用 巴                                                                                                    | 法正代表人                           | 見公司        | 持证角色                | 法定代表人               |     |
| 温馨提示:     申请时间 2018-04-04 13:57:05       1.您在选择签发地后,可查询到您已经下载的执照     下载时间 2018-04-04 13:57:07       2.您可以点击对应公司名称所在列,进行信息查<br>看,并对其进行挂失操作。     3.挂失成功后,您下载的执照将会失效,请谨慎<br>操作。                                                                                                    | 温馨提示:       1.您在选择签发地后,可查询到您已经下载的执照         2.您可以点击对应公司名称所在列,进行信息宣看,并对其进行挂失操作。       2018-04-04 13:57:07         3.挂失成功后,您下载的执照将会失效,请谨慎       挂失                                                                                                    | 在並 石                                                                                                    | 當中,城后后志12,水有內<br>微信小程序<br>法定代表人 | X A U      | 存放位置                | 微信小程序               |     |
| 温馨族示·<br>1.您在选择签发地后,可查询到您已经下载的执<br>8.<br>2.您可以点击对应公司名称所在列,进行信息查<br>看,并对其进行挂失操作。<br>3.挂失成功后,您下载的执照将会失效,请谨慎<br>操作。                                                                                                    | 温馨族示·<br>1.您在选择签发地后,可查询到您已经下载的执<br>照。<br>2.您可以点击对应公司名称所在列,进行信息查<br>看,并对其进行挂失操作。<br>3.挂失成功后,您下载的执照将会失效,请谨慎<br>操作。                                                                                                    | 20 30 40                                                                                                    |                                 |            | 申请时间                | 2018-04-04 13:57:05 | l.  |
| 2.您可以点击对应公司名称所在列,进行信息查<br>看,并对其进行挂头操作。     3.挂失成功后,您下载的执照将会失效,请谨慎<br>操作。     挂失                                                                                                    | 2.您可以点击对应公司名称所在列,进行信息查<br>看,并对其进行挂失操作。<br>3.挂失成功后,您下载的执照将会失效,请谨慎<br>操作。                                                                                                    | 加雪延小·<br>III名在选择签发地后,可查询到您已经下载的执<br>照。<br>2.您可以点击对应公司名称所在列,进行信息查<br>看,并对其进行挂失操作。<br>3.挂失成功后,您下载的执照将会失效,请谨慎<br>操作。 |                                 | 下载时间       | 2018-04-04 13:57:07 |                     |     |
| o ا ا بیر<br>ا                                                                                                    | Jr. Jr. v                                                                                                    |                                                                                                    |                                 |            | 挂失                  |                     |     |
|                                                                                                    |                                                                                                    | 1776 1 17 0                                                                                                    |                                 |            |                     |                     |     |
|                                                                                                    |                                                                                                    |                                                                                                    |                                 |            |                     |                     |     |

3)修改密码

修改密码修改的是本手机当前电子营业执照小程序已经下载 的所有执照的密码。分别输入旧密码和新密码,点击"确定"即 可修改成功。密码修改成功后,下载新的执照时需要录入修改后 的密码。

4) 删除执照

选择需要删除的执照,并进行验证,验证成功后即可删除, 该执照删除成功后,如果想要继续删除其他执照,则点击"继续 删除",如果想要进行其他的操作,则点击"返回主页",然后选 择其他功能进行操作。

| 无 SIM 卡 🗢 | 下午2:34            | 100% 💼 🗲 |   | 无 SIM 卡 🗢 | 下午2:53        | 100   | % 🛑 🗲 |
|-----------|-------------------|----------|---|-----------|---------------|-------|-------|
| <         | 删除执照              | ••• 0    |   |           | 删除执照          | •••   | 0     |
| 企业名称      | 普华诚信信息技术有限        | <b> </b> |   |           | 普华诚信信息技术      | 术有限公司 |       |
| 统一代码      | ZZJGD152274275641 | 19       | _ |           | ZZJGD15227427 | 56419 |       |
| 法人代表      | 100 m             |          |   | 法人代表      |               |       |       |
| 成立日期      | 2011年9月17日        |          | - | 成         |               |       | Т     |
| 有效期至      | 2018年9月17日        |          | _ | 有该        | 执照已从本机的当前A    | PP中删除 |       |
| 登记机关      | 上海市工商局            |          | - | 登<br>返    | 回主页 🖌         | 继续删除  |       |
| 签发机构      | 上海市工商行政管理局        | 1        |   | 签发机构      | 上海市工商行政管      | 管理局   |       |
| 企业地址      | 上海市奉贤区            |          |   |           | 上海市奉贤区        |       |       |
|           |                   |          |   |           |               |       |       |
|           |                   |          |   |           |               |       |       |
|           | 删除执照              |          |   |           |               |       |       |

#### 6.6 证照管理员管理

签领人领取手机版电子营业执照后,可自行或授权证照管理 员对该电子营业执照进行日常的管理和使用。一个公司只允许添 加一名证照管理员。

证照管理员: 被签领人授权保管、持有、使用电子营业执照的人员。

下级授权: 该证照管理员添加, 删除, 修改办事人的权限。

1)添加证照管理员

签领人录入证照管理员的相关信息和相应的权限。信息保存 成功后,该证照管理员可以去下载执照并进行使用。如果该公司 已有一个证照管理员,则不允许添加。如果想要添加新的证照管 理员,需要删除原来的证照管理员。

| SIM 🕆 🗢       | <sup>上午11:34</sup><br>证照管理员列表 | 32% •••      | 无 s<br><b>く</b> | im † 🗢                                        | <sub>上午11:33</sub><br>添加证照管理员                                         | 31                              |
|---------------|-------------------------------|--------------|-----------------|-----------------------------------------------|-----------------------------------------------------------------------|---------------------------------|
| 普华诚信信         | 息技术有限公司                       |              | Л               | 、员姓名                                          | 请输入管理员姓名                                                              |                                 |
| 证照管理员<br>手机号码 |                               | 详细信息<br>执照信息 | É.              | \份证号                                          | 请输入管理员身份证号                                                            | 品                               |
|               |                               |              | 手               | 机号码                                           | 请输入管理员手机号码                                                            | 3                               |
|               |                               |              | Û               | 业名称                                           | 普华诚信信息技术有限                                                            | <b></b> 2公司                     |
|               |                               |              | 纺               | 一代码                                           | ZZJGD152274275641                                                     | 19                              |
|               |                               |              | 权               | 双限管理                                          | 下级授权                                                                  |                                 |
|               |                               |              |                 |                                               | 确认                                                                    |                                 |
|               |                               |              |                 |                                               | 取消                                                                    |                                 |
|               |                               |              | 温               | 1.一个2<br>2.法定<br>2.法定<br>2.法定<br>3.在证<br>3.在证 | 公司暂时只允许增加一个证照<br>代表人给证照管理员赋予执照<br>默认权限有出示执照、执照<br>名。<br>鄙管理员将权公办集员时 6 | 《管理员。<br>照管理的:<br>習档、应<br>所授权限。 |

2)修改管理员信息

如果发现该管理员信息有误,签领人可以去修改管理员的姓 名、身份证号、手机号,如果该证照管理员已经下载执照,则身 份证号不可修改。

| / † 奈 | 上午11:34             | 33% 💶 🕬 |
|-------|---------------------|---------|
| <     | 证照管理员信息             | ••• 0   |
| 人员姓名  | 1.0.0               |         |
| 身份证号  |                     |         |
| 手机号码  |                     |         |
| 企业名称  | 普华诚信信息技术有限          | 艮公司     |
| 统一代码  | ZZJGD152274275641   | 19      |
| 权限管理  | 🔄 下级授权              |         |
| 授权时间  | 2018-04-04 11:29:01 |         |
| 最后修改  | 2018-04-04 11:29:01 |         |
|       | 更改信息                |         |
|       | 删除管理员               |         |
|       |                     |         |

3) 删除证照管理员

点击执照详细信息页面的"删除管理员",即可删除成功。证 照管理员删除成功后,其已经下载的电子营业执照都会自动失效, -14管理员添加的办事人和授权事项都被失效。证照管理员不能再下载电子营业执照。

4) 收回管理员的执照

如果证照管理员已经下载了执照, 签领人有权收回该执照。 执照收回成功后, 证照管理员已下载执照将失效, 该证照管理员 添加的办事人和授权事项都被失效, 证照管理员不能再下载该执 照。收回管理员的执照与删除证照管理员的功能区别是在授予证 照管理员权限时, 不需要重新录入证照管理员信息。

| 无 SIM 卡 夺<br><b>く</b> | <sub>上午11:37</sub><br>执照列表  | 36%    | 无 SIM 卡 奈<br>く | <sup>上午11:37</sup><br>执照详细信息 | 36     | 0  |
|-----------------------|-----------------------------|--------|----------------|------------------------------|--------|----|
| 执照编号<br>APP类型         | ZZJGD1522742756419<br>微信小程序 | _CPWTV | 管理员姓名          | 5                            |        |    |
| 领用时间                  | 2018-04-04 11:32:29         |        | 执照编号           | ZZJGD15227427564             | 19_CPW | ΤV |
|                       |                             |        | 管理员电话          |                              |        |    |
|                       |                             |        | APP类型          | 微信小程序                        |        |    |
|                       |                             |        | 领用时间           | 2018-04-04 11:32:29          |        |    |
|                       |                             |        |                | 收回执照                         |        |    |
|                       |                             |        |                | 授权解锁                         |        |    |
|                       |                             |        |                |                              |        |    |
|                       |                             |        |                |                              |        |    |
|                       |                             |        |                |                              |        |    |
|                       |                             |        |                |                              |        |    |

#### 6.7 办事人用照管理

办事人: 被签领人或者拥有"下级授权"权限的证照管理人员授权持电子营业执照办理相关的政务、商务、公共服务等业务的人员。

1)添加授权信息

签领人或者拥有"下级授权"权限的证照管理员录入授权信息并选择被授权的办事人(如果该办事人不在列表中,或者企业 没有办事人,则需要添加),授权信息保存成功后,办事人可以去 下载相应的执照,还未生效的授权信息可以下载,但不可使用。

| M <b>t ຈ</b> | <sup>上午11:45</sup><br>授权信息列表 | 41% ••• | 无 SIM | + <del>?</del> | <sup>上午11:43</sup> 4<br>新增授权信息  ••• |
|--------------|------------------------------|---------|-------|----------------|-------------------------------------|
| 华诚信信!        | 息技术有限公司                      |         | 企业    | 2名称            | 普华诚信信息技术有限公司                        |
| 》事人员<br>受权事项 | 办税                           | 详细信息    | 统一    | -代码            | ZZJGD1522742756419                  |
|              |                              |         | 授朽    | 《事项            | 办税                                  |
|              |                              |         | 开始    | 时间             | 2018-04-04                          |
|              |                              |         | 有效    | 初期至            | 2018-04-04                          |
|              |                              |         | 选择    | 科事人            | 请选择办事人                              |
|              |                              |         |       |                | 确认                                  |
|              |                              |         |       |                | 取消                                  |

2) 取消授权

在授权信息列表点击某一授权事项的"详细信息",可以查看 该授权事项的详细信息,也可进行取消授权操作。授权被取消后 办事人下载的该执照将被失效。

| 无 SIM 卡 奈<br>く | L午11:45 4<br>授权信息 ••• | 1% ••• |
|----------------|-----------------------|--------|
| 企业名称           | 普华诚信信息技术有限公司          |        |
| 统一代码           | ZZJGD1522742756419    |        |
| 授权事项           | 办税                    |        |
| 开始时间           | 2018-04-04            |        |
| 有效期至           | 2018-06-04            |        |
| 办事人员           | 1000                  |        |
|                | 取消授权                  |        |
|                |                       |        |
|                |                       |        |
|                |                       |        |
|                |                       |        |

3)添加办事人

签领人或者拥有"下级授权"权限的证照管理员录入办事人 的相关信息。

| SIM 🕆 🗢      | 上午11:44<br>办事人列表 | 41%  | 无 SIM 卡 | ¢  | <sub>上午11:43</sub><br>添加办事人 | 40 | % <b>•</b> •• |
|--------------|------------------|------|---------|----|-----------------------------|----|---------------|
| 办事人员<br>手机号码 |                  | 详细信息 | 人员姓     | ŧ名 | 请输入办事人姓名                    |    |               |
|              | 沃加办事人            |      | 身份证     | E号 | 请输入办事人身份证号                  | 码  |               |
|              | 确认选择             |      | 手机号     | 品  | 请输入办事人手机号码                  | 6  |               |
|              | WH IX 2517       |      | 企业名     | 3称 | 普华诚信信息技术有限                  | 公司 |               |
|              |                  |      | 统一代     | 比码 | ZZJGD152274275641           | 9  |               |
|              |                  |      |         |    | 确认                          |    | ľ             |
|              |                  |      |         |    | 取消                          |    |               |
|              |                  |      |         |    |                             |    |               |
|              |                  |      |         |    |                             |    |               |
|              |                  |      |         |    |                             |    |               |
|              |                  |      |         |    |                             |    |               |

4)修改办事人信息

如果发现该办事人的信息有误,签领人和拥有"下级授权" 权限的证照管理员有权对其进行修改,如果该办事人已经下载过 本公司或其他公司的电子营业执照,则证件号码和手机号不能修 改,如果想要修改必须先取消该办事人名下的所有授权。

|      | <sup>上午11:44</sup><br>办事人信息 | 41% | <del>ر</del> ا | <b>२</b> त Mic | 更改信息             |     | 6 C |
|------|-----------------------------|-----|----------------|----------------|------------------|-----|-----|
| 员姓名  | 100.0                       |     | ٦              | 员姓名            | 100.0            |     |     |
| 份证号  |                             |     | ġ              | 份证号            |                  |     |     |
| 机号码  | -                           |     | 手              | 5机号码           | -                |     |     |
| 业名称  | 普华诚信信息技术有限                  | 公司  | Û              | 全业名称           | 普华诚信信息技术有限       | 限公司 |     |
| 的一代码 | ZZJGD152274275641           | 9   | 纷              | 行一代码           | ZZJGD15227427564 | 19  |     |
|      | 更改信息                        |     |                |                | 确认               |     |     |
|      | 删除办事人                       |     |                |                | 取消               |     |     |

5) 删除办事人

查看办事人的详细信息,点击"删除办事人"即可删除成功。

办事人被删除后,其在该公司的所有授权均失效。

#### 7、电子营业执照应用

现阶段持电子营业执照可登录网上办事大厅、登录国家企业 信用信息公示系统(云南)报送年度报告和自主公示信息等相关 功能,下一步云南工商将继续扩展更多应用服务。

7.1 登录云南工商网上办事大厅

1) 登录云南工商网上办事大厅

(网址: http://gsxt.ynaic.gov.cn/webportal1/),选择"用户登录"按钮。

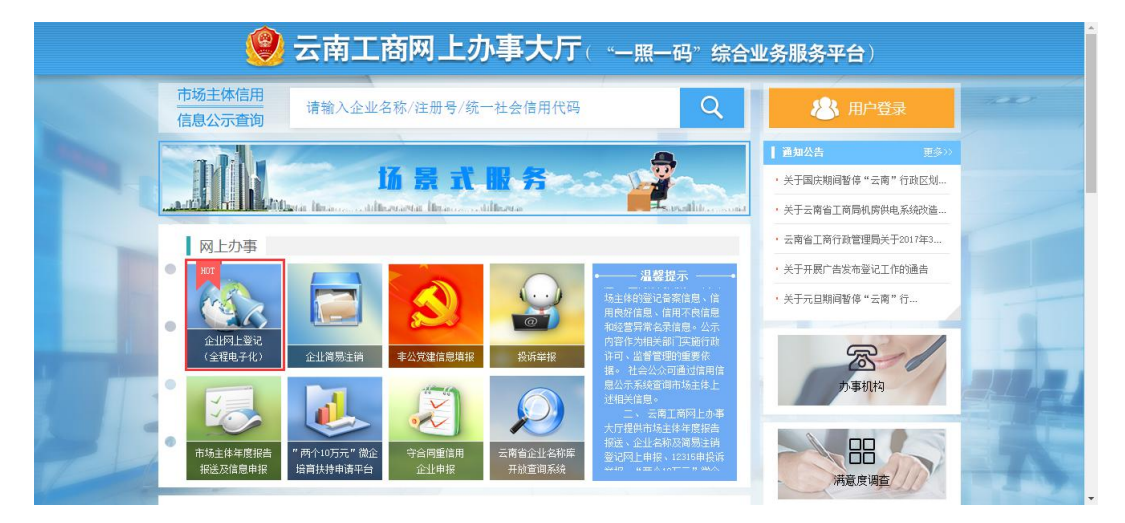

2)进入登录页面,选择"其他方式登录→我有电子营业执照"。

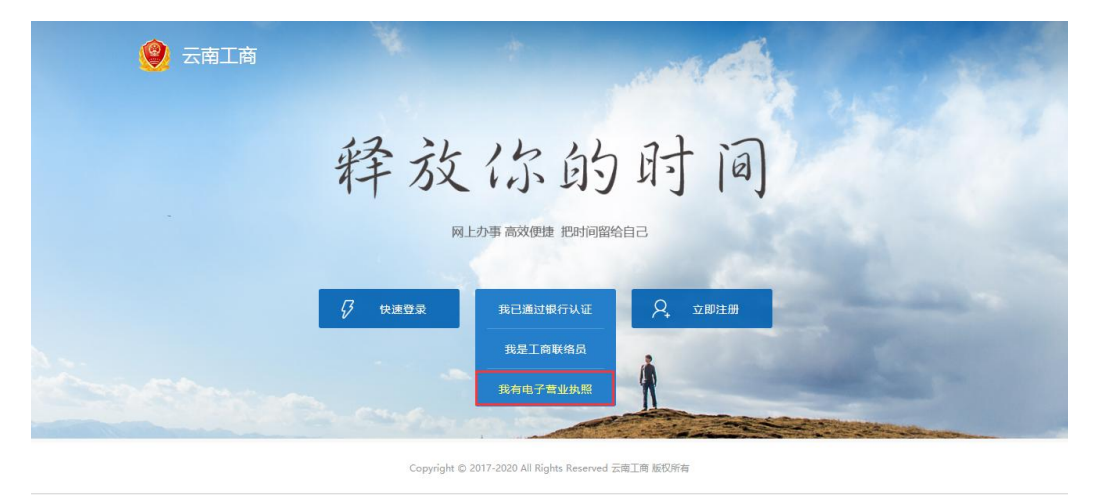

3)进入二维码扫描登录页面。打开支付宝或微信电子营业执照小程序,使用"扫一扫"功能,对准页面上的二维码进行扫描, 扫描成功后,手机上进行授权登录,则全程电子化系统会自动登录成功,并返回相应的全程电子化系统页面。

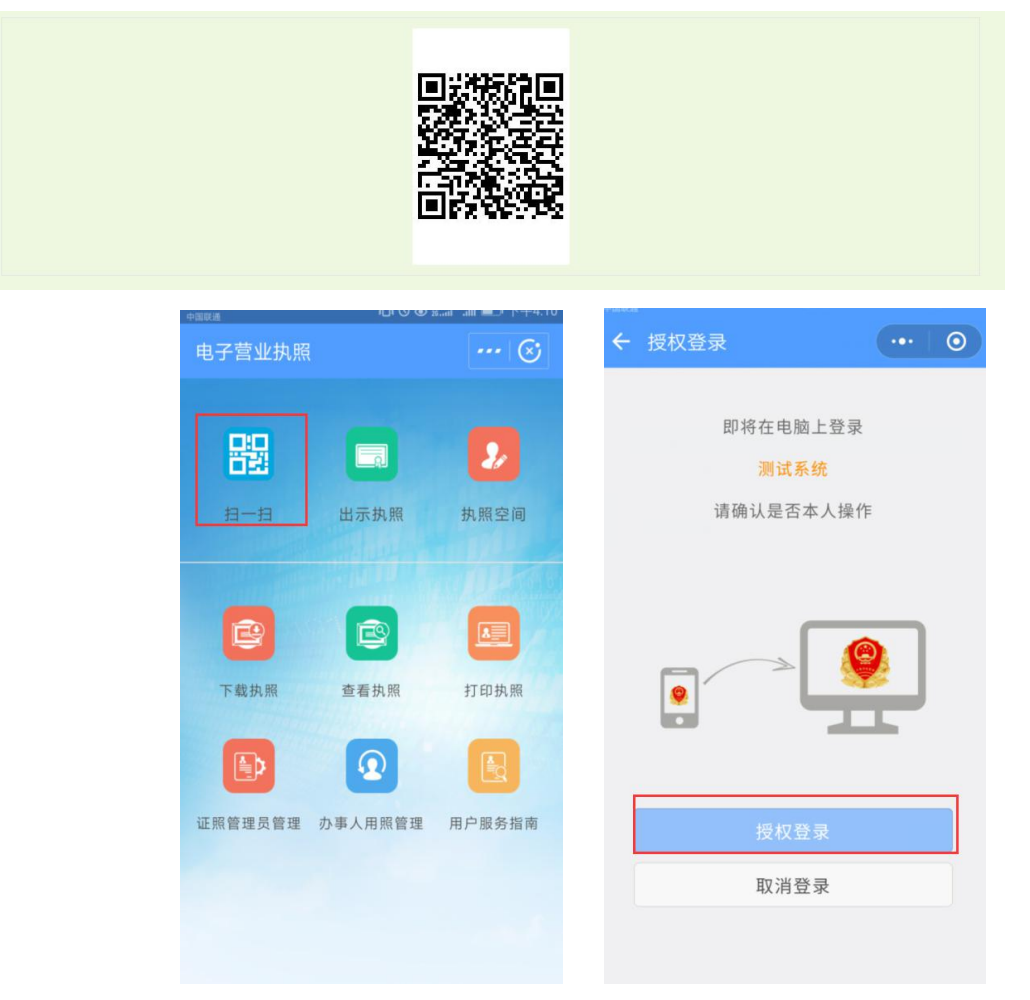

- 7.2 登录国家企业信用信息公示系统
- 1) 打开国家企业信用信息公示系统 (云南),
- (网址: http://yn.gsxt.gov.cn/index.html),点击企业信息填报。

![](_page_19_Picture_0.jpeg)

2)点击电子营业执照登录→移动版电子执照登录。

| <b>国家企业信用信息公示系统(云南)</b><br>National Enterprise Credit Information Publicity System         |      |
|--------------------------------------------------------------------------------------------|------|
| 工商联络员登录 个体注册号登录 电子营业执照登录<br>【移动版电子营业执照登录:                                                  | 返回首页 |
| 移动版电子执照登录                                                                                  |      |
| 国家企业信用信息公示系统(云南)   National Enterprise Credit Information Publicity System   工商联络局営家 へ体注册号 | 运用首页 |
| 1 移动版电子器<br>一部版电子器<br>使用电子器业执照小程序计码登录<br>"路彻久灯宝"手仰电子器业执照小程序使用                              |      |
|                                                                                            |      |

3) 打开支付宝或微信电子营业执照小程序,点击"扫一扫", 出现营业执照列表,点击需要登录的企业信息,授权登录。

| <complex-block><ul> <li>中田市市市市市市市市市市市市市市市市市市市市市市市市市市市市市市市市市市市市</li></ul></complex-block>                                                                                                    | 中国联通                                                          | 9 @ 15.ani .alii 💷 / (~4.10             |                                                                                                    |                                                              |
|----------------------------------------------------------------------------------------------------|---------------------------------------------------------------|-----------------------------------------|----------------------------------------------------------------------------------------------------|--------------------------------------------------------------|
| <complex-block>  Image: Application of the symptotic symptotic symptot symptotic symptotic symptotic symptotic symptot symptot sympto</complex-block> | 电子营业执照                                                        | 😒                                       | < 执照列表                                                                                                    | 😒                                                            |
| <complex-block>         H       H</complex-block>                                                                                                    |                                                               | 2                                       | <b>企业名称</b> 云南锦伦佰香餐<br>统一代码 91530100MA6K<br>角 色 法定代表人                                                                                                    | 次管理有限公司<br>5TTJ2Y                                            |
| 正報 班 重 載 照       打 印 班 照         ● 重 載 照       打 印 班 照         ● 重 政 服 加 盛 霞 書 改 事 人 用 照 管 課       用 户 服 务 班 面         ● 工 ● ①       ● ● ● ● ● ● ● ● ● ● ● ● ● ● ● ● ● ● ●                                                                                                    | <u>由一日</u> 出示执照<br>世示执照                                       | 执照空间                                    | 温馨提示:<br><b>1.不要删除或卸载电子营业</b><br>载后,电子营业执照将会删除,<br>载。<br>2.如果您需要使用的电子营<br>选择添加电子营业执照。<br>3.企业在使用电子营业执照                                                         | <b>执照小程序,删除或卸<br/>下次安装时需要重新下</b><br>业执照不在列表中,请<br>过程中,如发现电子营 |
| 法照验证         ● ア 飯 労 通用            ● ア 飯 労 通用            ● ア 飯 労 価             ● ア 飯 労 価             ● ア 飯 労 価             ● ア 飯 労 価             ● ア 飯 労 価             ● ア 飯 労 価             ● ア 飯 労 価             ● ア 飯 労 価             ● ア 飯 労 価 <td>下载执照 查看执照</td> <td>打印执照</td> <td>业执照加载信息与实际登记信息<br/>执照发照登记机关进行更正。</td> <td>不符的,可到电子营业</td>                                                                                                    | 下载执照 查看执照                                                     | 打印执照                                    | 业执照加载信息与实际登记信息<br>执照发照登记机关进行更正。                                                                                                    | 不符的,可到电子营业                                                   |
| ・・・・       く       授权登录       ・・・・         全业名称 云南锦伦佰香餐饮管理有限公司       即将在电脑上登录         第一代码 91530100MA6K5TTJ2Y       万达测试         項密码 •••••       确认       请确认是否本人操作         建器提示:       1.如果您的手机上有多个电子营业执照,请仔细核       「使权登录         1.如果您的手机上有多个电子营业执照,请仔细核       現消登录                                                                                                    |                                                               |                                         |                                                                                                    |                                                              |
| <ul> <li>空业名称 云南锦伦佰香餐饮管理有限公司</li> <li>印代码 91530100MA6K5TTJ2Y</li> <li>原密码 ·····</li> <li>備认</li> <li>着税</li> <li>着税</li> <li>着税</li> <li>市确认是否本人操作</li> <li>し加果您的手机上有多个电子营业执照,请仔细核<br/>信息。</li> <li>授权登录</li> <li>股消登录</li> </ul>                                                                                                    |                                                               |                                         |                                                                                                    |                                                              |
| 第二代码 91530100MA6K5TTJ2Y 原本电脑上登录 万达测试 请确认是否本人操作 通礼 基馨提示: 1.如果您的手机上有多个电子营业执照,请仔细核 优化型 中、 授权登录 取消登录                                                                                                    | 人 执照验证                                                        | (&)                                     | <b>〈</b> 授权登录                                                                                                    | (8                                                           |
| J」広測式<br>请确认是否本人操作 講報法是否本人操作 講報法是否本人操作 「文を測试 「現代 型示 「夏秋 登示 「夏秋 登示 「夏秋 登示 「夏秋 登示 「夏秋 登示 「夏秋 登示                                                                                                    | → 执照验证<br>→ 业名称 云南锦伦佰香餐♡                                      | 🕑                                       | <b>〈</b> 授权登录                                                                                                    | (&                                                           |
| 确认<br>■馨提示:<br>1.如果您的手机上有多个电子营业执照,请仔细核<br>店意。                                                                                                    | → 执照验证<br>全业名称 云南锦伦佰香餐堂<br>部一代码 91530100MA6K5                 | ⓒ<br>欢管理有限公司<br>TTJ2Y                   | そ 授权登录<br>即将在电脑<br>二、                                                                                                    | (X                                                           |
| 晶智提示:<br>1.如果您的手机上有多个电子营业执照,请仔细核<br>讨信息。<br>授权登录<br>取消登录                                                                                                    | ▲ 执照验证<br>注业名称 云南锦伦佰香餐堂<br>在一代码 91530100MA6K5<br>电照密码 ······  | 、管理有限公司<br>TTTJ2Y                       | <ul> <li>              授权登录          </li> <li>             即将在电脑         </li> <li>             万达課         </li> <li>             请确认是否:         </li> </ul> | (<br>正登录<br>试<br>本人操作                                        |
| 授权登录<br>取消登录                                                                                                    | 执照验证     这业名称 云南锦伦佰香餐馆     在一代码 91530100MA6K5     或照密码     确认 | 、管理有限公司<br>TTTJ2Y                       | く 授权登录<br>即将在电脑 万达課<br>请确认是否                                                                                                    | (×<br>i上登录<br>i试<br>本人操作                                     |
| 取消登录                                                                                                    |                                                               | 次管理有限公司<br>ATTJ2Y                       | く 授权登录<br>即将在电脑<br>万达深<br>请确认是否                                                                                                    | (《<br>注登录<br>试<br>本人操作                                       |
|                                                                                                    | <ul> <li>         ・</li></ul>                                 | weight Constraints (1995)<br>TTJ2Y      | く 授权登录<br>即将在电脑<br>万达深<br>请确认是否<br>。                                                                                                    | ④<br>注登录<br>試<br>本人操作                                        |
|                                                                                                    | <ul> <li>         ・・・・・         ・・・・・         ・・・・・</li></ul> | 文管理有限公司         TTJ2Y         管业执照,请仔细核 | <ul> <li>         授权登录          即将在电脑<br/>万达数<br/>请确认是否:      </li> <li>         最快認          民权認      </li> <li>         取消登     </li> </ul>                  | …     ④       二     登录       试     ▲       本人操作              |

4)授权登录成功后可以在国家企业信用信息公示系统中完成 年度报告填写、其他自行公示信息填报、年度报告模版下载、简 易注销公告填报等操作。

| 2018年05月29日 🛓 | 您好!云南條伦佰香餐饮管理有限公司 | 粪成明                                                                                    |        | [业] 电子营 | 业执照下载 → → 〕 泸                                                                                                    |
|---------------|-------------------|----------------------------------------------------------------------------------------|--------|---------|----------------------------------------------------------------------------------------------------|
| 年度报告填写        | 其他自行公示信息填报        | 「<br>「<br>」<br>一<br>」<br>一<br>一<br>一<br>一<br>一<br>一<br>一<br>一<br>一<br>一<br>一<br>一<br>一 | 商易注销公告 | 真报      | 「「「ない」の「ない」では、「ない」では、「ない」では、「ない」では、「ない」では、「ない」では、「ない」では、「ない」では、「ない」では、「ない」では、「ない」では、「ない」では、いい」では、いい」でいいい」でい |
| ■年度报告管理       | 1215-15-15        | 見ごめい日期                                                                                 | 48*    | 八二口期    | 12.0-                                                                                                    |
| 5.41          |                   | NOLTES & LITE                                                                          | 1/104  |         | 2010 I I-                                                                                                    |